# Ask For Linkedin Recommendation

🙆 @careerwithrishab

# Steps to Ask Recommendation on LinkedIn

## Log in to Your LinkedIn Account:

• Go to LinkedIn and sign in.

## Go to Your Profile:

• Click on your profile picture or your name in the top menu to navigate to your profile page.

## Scroll to the Recommendations Section:

• Scroll down your profile until you reach the "Recommendations" section.

#### Request a Recommendation:

• Click on + button and then "Ask for a recommendation" button in this section.

# Choose the Connection:

• A pop-up window will appear where you can enter the name of the person you want to request a recommendation from. Type their name in the search bar and select them from the list of connections.

#### Fill Out the Request Form:

- Select Relationship: Choose your relationship with this person from the dropdown menu.
- Select Position: Choose the position you held at the time you worked with this person.
- Message: Delete the default message and use the message template given below.

#### Send the Request:

• After composing your message, click the "Send" button to request the recommendation.

# Message Template

Hi [Name],

I hope you're doing well! I'm reaching out because I'm in the process of enhancing my LinkedIn profile and would be incredibly grateful if you could write a recommendation for me.

Working together at [Company/Project] was a great experience, and I learned so much from you about [Specific Skill or Experience]. I believe your insight into my work and accomplishments would provide a valuable perspective to potential employers.

If you're able to mention [Specific Project/Skill], that would be wonderful. Of course, I'm happy to provide any additional information or details you might need.

Thank you so much for considering my request. I truly appreciate your time and support.

Best regards,

[Your Name]

All the Best 🤎